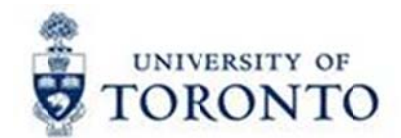

# Financial Services Department

# FAST Tips

Feb 2016 Volume 3 Number 2

Can We Reimburse Expenses if they were paid for using Frequent Flyer Points/Gift Cards?

One of the key principles of the University's reimbursement policy is that we will only reimburse out of pocket expenses spent in the pursuit of University business. In addition the availability and desired use of Frequent Flyer Points/Gift Cards can impact a claimants purchasing and vendor selection decisions. Therefore purchases made using either Frequent flyer Points or Gift Cards as payment cannot be reimbursed.

However, employees may enrol in frequent flyer programs and accumulate points while traveling on University business, but must not specify particular airlines for the purpose of accumulating points unless they are also the least expensive available fares. The accumulated points can be used for future travel, but cannot be claimed for reimbursement.

#### Learn More:

- GTFM: Travel and Other Reimbursable Expenses Policies and Guidelines Key Principles
   <a href="http://finance.utoronto.ca/policies/gtfm/travel-and-other-reimbursable-expenses/travel-and-other-reimbursable-expenses/travel-and-other-reimbursab
- GTFM: Travel and Other Reimbursable Expenses Policies and Guidelines Air and Rail Travel Other
   <u>http://finance.utoronto.ca/policies/gtfm/travel-and-other-reimbursable-expenses/travel-and-other-reimbursable-expenses-policies-and-guidelines/#airrailtravel
  </u>

What is an "R" Payment Block in a purchase order related invoice (51xxxxxxx document) and how is it removed so that a cheque is issued to the vendor?

An "R" in the payment block field occurs when an invoice exceeds the agreed upon purchase order line item price by 10% or more requires verification of the invoice amount. When posting a purchase order related invoice meeting the above mentioned criteria, FIS will issue a warning message and automatically place a block on the payment document.

| ٢v | erification log - invoice / 2004                        |      |      |              |  |
|----|---------------------------------------------------------|------|------|--------------|--|
| Ту | p Message text                                          | LTxt | Item | Origin       |  |
|    | Price too high (tolerance limit of 500.00 CAD exceeded) | 1    | 1    | Amount check |  |
|    |                                                         |      |      |              |  |
| V  |                                                         |      | ×    |              |  |

The department should then determine whether the invoice amount is correct and have the excess amount approved prior to removing the payment block. Once the excess amount has been approved, the block can be removed to allow a cheque to be produced. Removing the payment block may be performed using the Document Change (FB02) function through Accounts Payable.

#### Learn More:

- QRG: Purchase Order Invoice Receipt Create
   <u>http://finance.utoronto.ca/wp-content/uploads/2015/11/Create-Invoice-or-Credit-Memo-purchase-order-related-Converted.pdf</u>
- **QRG:** Removing a Payment Block <u>http://finance.utoronto.ca/wp-content/uploads/2015/11/Remove-a-Payment-Block-Converted.pdf</u>

## Do you have Funds that are ending before the new Fiscal Year with Outstanding Purchase Orders?

With **many Funds having end dates prior to the April 30<sup>th</sup>** fiscal year closing (i.e., end of March), any Purchase Orders that reference these grants and are outstanding in the new fiscal year will prompt error messages when users process against them after May 1st.

Take the proactive steps below to prevent the following hard error messages ( $^{igsymbol{W}}$ ).

"Automatic carryforward is only allowed for amount 0" and/or "Document... has not yet been carried forward to the current year"?

#### Steps:

#### 1. Review All Postings Report PRIOR to Grant Year End

The "All Postings Report" is a useful tool to enable departments to identify any Purchase Orders utilizing Funds.

Use the unique report variant in the "All Postings Report" to facilitate this review.

When executing the "All Postings Report", use the selection criteria indicated below:

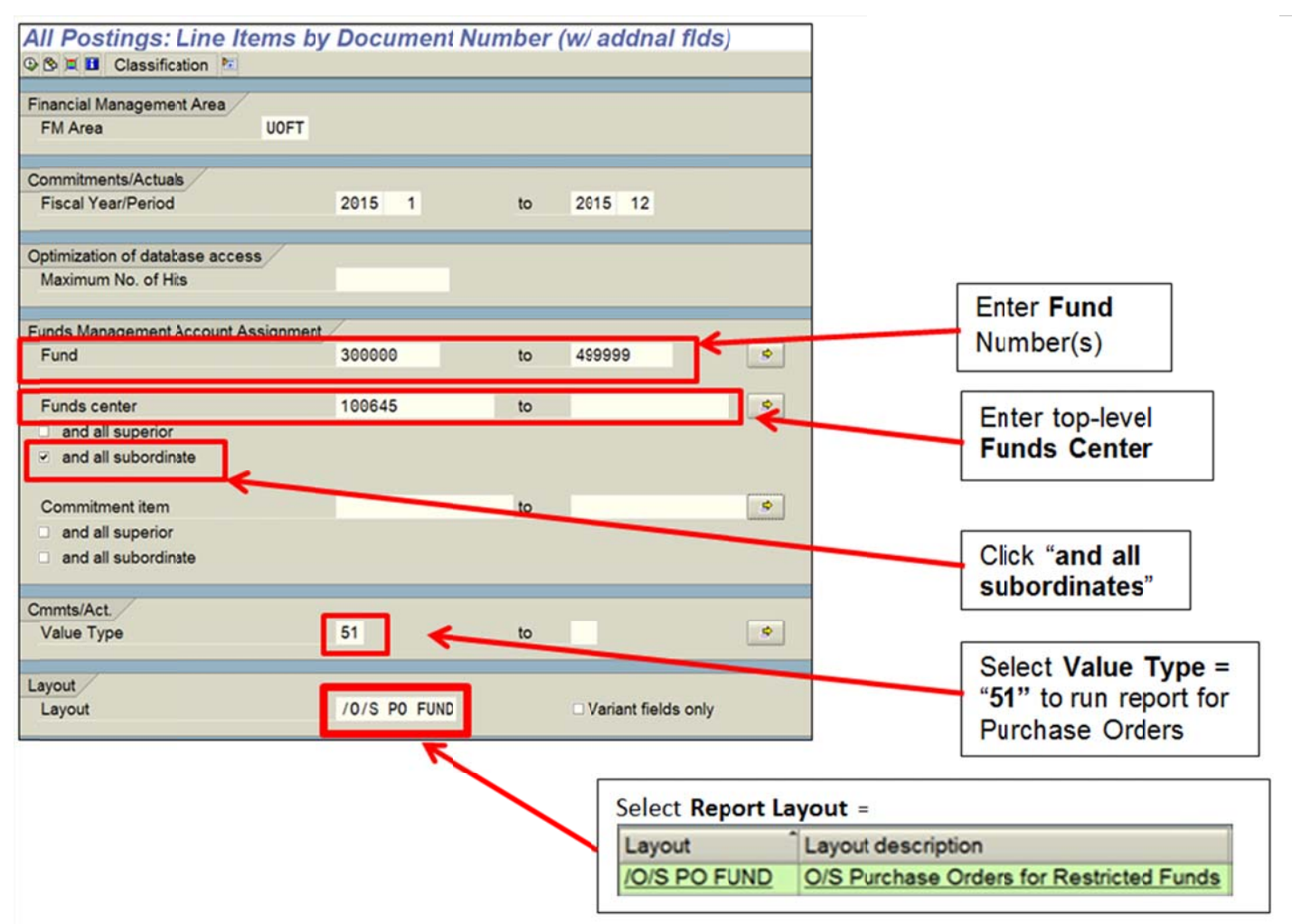

#### 2. Process or Finalize/Cancel Purchase Order (PO)

The report layout will isolate Purchase Orders with Fund end dates prior to April 30<sup>th</sup>. Perform the following steps to ensure that the error messages do not appear in the new fiscal year.

#### a) Resolution #1:

If items have been received in the expected condition, and an invoice has been sent by the vendor, process any outstanding goods receipts and invoice receipts prior to the grant end date.

#### b) Resolution #2:

If the items indicated in the PO are not expected to be delivered/received **or** if they are no longer needed, proceed to Finalize and Cancel the PO line items to release the commitment prior to grant year end. Use the reference guide in "Learn More" section to assist in performing this resolution.

#### What if I receive the error message after May 1<sup>st</sup>?

If users have not received invoices related to a PO prior to the Fund end date, are processing in the new fiscal year and

- (a) have not performed the steps indicated above to process against the PO or
- (b) receive invoice AFTER the Fund end date in new fiscal year,

they will see the hard error message "Automatic carryforward is only allowed for amount 0" and/or "Document... has not yet been carried forward to the current year"?. To manually carry forward the relevant Purchase Order document into the current fiscal year, departments should coordinate with their **Research Accountant and Research Funding Officer** based on the sponsor's agreement.

To identify your Research Accountant and Research Funding Officer, refer to your Funded Research Digest (FReD).

The following steps are required:

- 1. The end date of the Fund account is extended by Research Services and,
- 2. The relevant Purchase Order is carried forward into the current fiscal year.

Once these steps are completed, processing against the PO will be available.

Note: If the error is related to a non-research Fund, contact your FAST team representative.

#### Learn More:

- FAST Tip e-Newsletter (May 2014 Edition): Tip #1 <a href="http://finance.utoronto.ca/wp-content/uploads/2015/10/FAST-Tips-Vol-1-Num-5.pdf">http://finance.utoronto.ca/wp-content/uploads/2015/10/FAST-Tips-Vol-1-Num-5.pdf</a>
- QRG: All Postings Line Item Report
   <a href="http://finance.utoronto.ca/wp-content/uploads/2015/10/allpostings.pdf">http://finance.utoronto.ca/wp-content/uploads/2015/10/allpostings.pdf</a>
- QRG: Create and Retrieve a Report Selection Screen Variant <a href="http://finance.utoronto.ca/wp-content/uploads/2015/11/Variantasset.pdf">http://finance.utoronto.ca/wp-content/uploads/2015/11/Variantasset.pdf</a>
- QRG: Purchase Order Finalize and Cancel
   <a href="http://finance.utoronto.ca/wp-content/uploads/2015/09/pofinalizecancl.pdf">http://finance.utoronto.ca/wp-content/uploads/2015/09/pofinalizecancl.pdf</a>
- Contacts: Research
   <u>http://www.research.utoronto.ca/contact-us/</u>
- Research Documentation: How to read a FReD
   <a href="http://www.research.utoronto.ca/wp-content/uploads/documents/2013/05/How\_to\_read\_a\_FReD.pdf">http://www.research.utoronto.ca/wp-content/uploads/documents/2013/05/How\_to\_read\_a\_FReD.pdf</a>

### ONE-ON-ONE WORK SUPPORT

Get HELP FAST - Biweekly lunch time AMS support sessions (FIS, HRIS, USHOP & RIS/MRA/MROL)

LOCATION: 256 McCaul St., Room 103 OR 109

| Wednesday, March 2 <sup>nd</sup> | Room 103 | 12:30pm – 2pm |
|----------------------------------|----------|---------------|
| Tuesday, March 15th              | Room 103 | 11:30am – 1pm |
| Thursday, March 31 <sup>st</sup> | Room 103 | 12:30pm – 2pm |
|                                  |          |               |

|                                               | TRAINING   |
|-----------------------------------------------|------------|
| • FIS Training Calendar                       |            |
| FAST Tips Newsletter - Archive                |            |
|                                               | FAST STAFF |
| Financial Advisory Services & Training (FAST) |            |

Subscribe to AMS Listserv